## Uploading a Video to YouTube

The following instructions will guide you on how to upload a video onto YouTube.

The browser used for this tutorial is Google Chrome. Make sure you are using the current version of the browser.

Go to <u>http://youtube.com</u>. On the top right-hand corner, click on **SIGN IN** (if you're not logged into your account already)

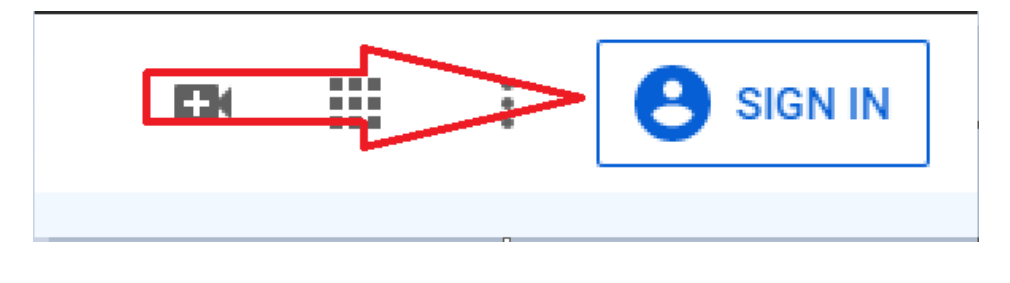

Once you're signed into your account, click on the Create a video or post icon located on the top right corner

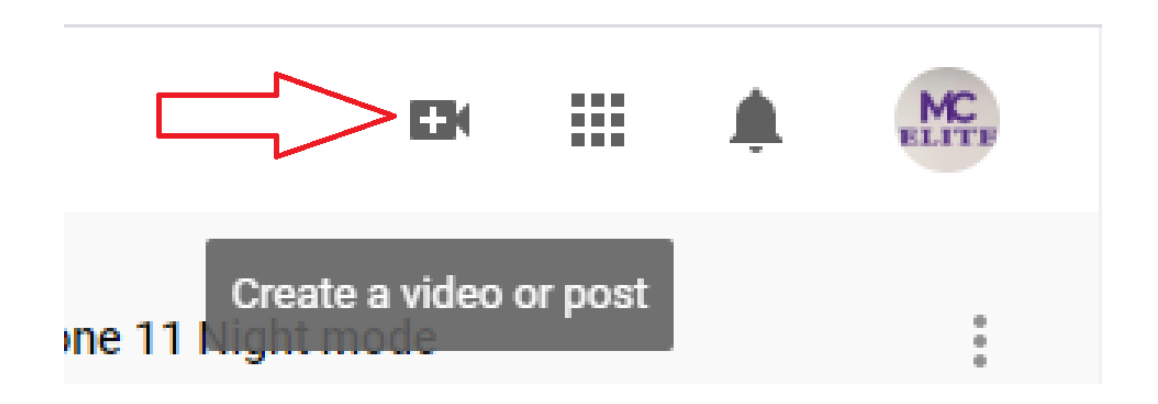

You will now see the option for Upload Video. Click on this option.

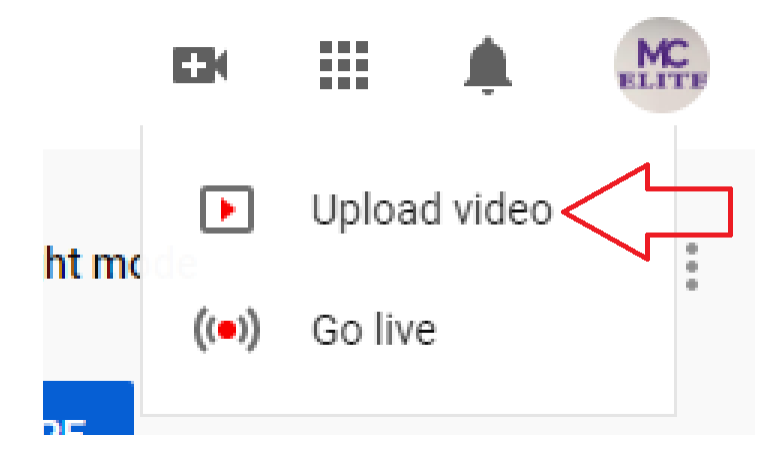

The Upload Video screen will pop up. You can click on **SELECT FILE** to locate your video file, or drag and drop the video you want to upload into this screen.

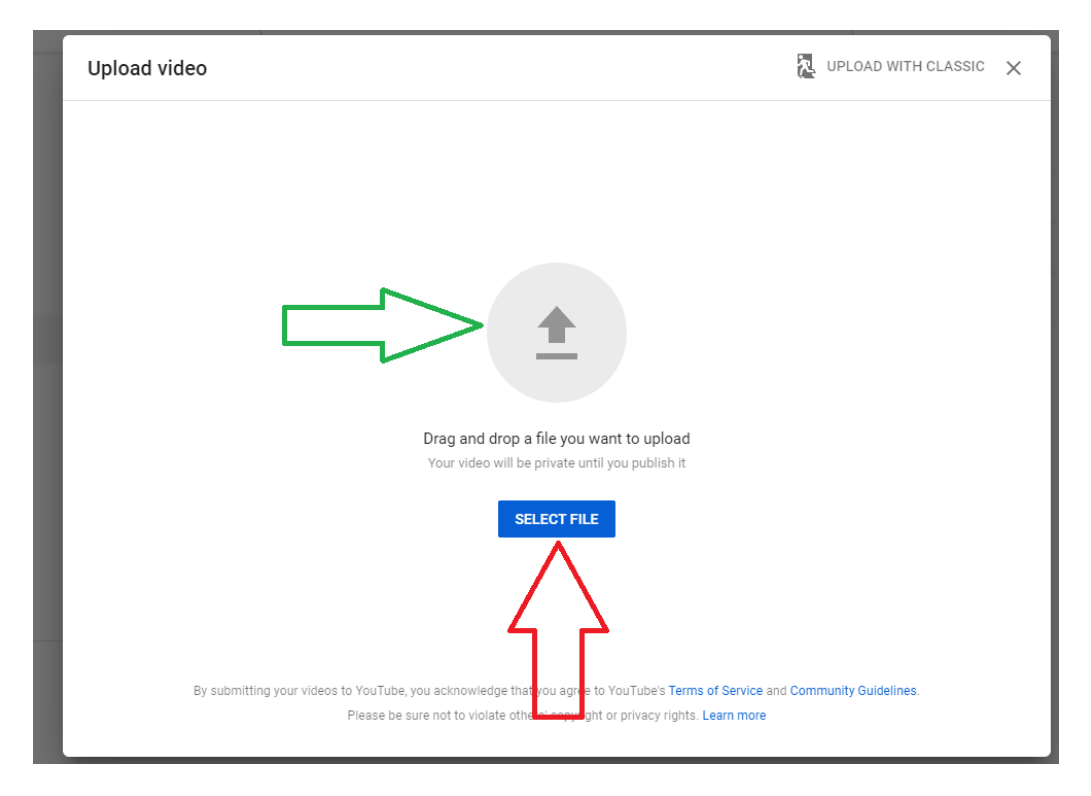

If you click on Select File, you will see the Windows Explorer screen. Locate your file then click Open.

|                                                                           | deos 🕨 |                                          | ▼   ◆ j    Search Videos |             |
|---------------------------------------------------------------------------|--------|------------------------------------------|--------------------------|-------------|
| Organize  New folder                                                      |        |                                          | 85                       | •           |
| 🥦 Nguyen, Nghi T                                                          | ^      | Name                                     | Date                     | Туре        |
| Jandroid                                                                  |        | Analytics                                | 2/7/2020 10:45 AM        | File folder |
| .oracle_jre_usage                                                         |        | Steve Drummond Recordings                | 1/23/2020 10:48 AM       | File folder |
| Desisten                                                                  |        | 🛓 Distance Learning Student Testimonials | 1/8/2020 10:22 AM        | MP4 Video   |
| Develoads                                                                 |        | 📥 DL Student Testimonials                | 1/8/2020 10:25 AM        | MP4 Video   |
| Cantivate                                                                 | =      | 🔝 MC Open Logo                           | 5/29/2018 16:08 PM       | PNG File    |
| Docy                                                                      |        | 🔝 MC Video Background 1920x1080          | 11/16/2018 13:32 PM      | PNG File    |
| Games                                                                     |        | 🔝 MC Video Background 1920x1080-b        | 2/22/2019 12:20 PM       | PNG File    |
| Music<br>PDF<br>PDF<br>PTX<br>Program<br>Publisher<br>Videos<br>Analytics |        |                                          |                          |             |
| 퉬 Steve Drummond Recordings                                               | -      | < [                                      |                          |             |
| File name:                                                                |        |                                          | ✓ All Files              |             |
|                                                                           |        |                                          |                          |             |

You will now see the upload progress screen. It will take a couple of seconds for your video to upload (depending on how long your video is).

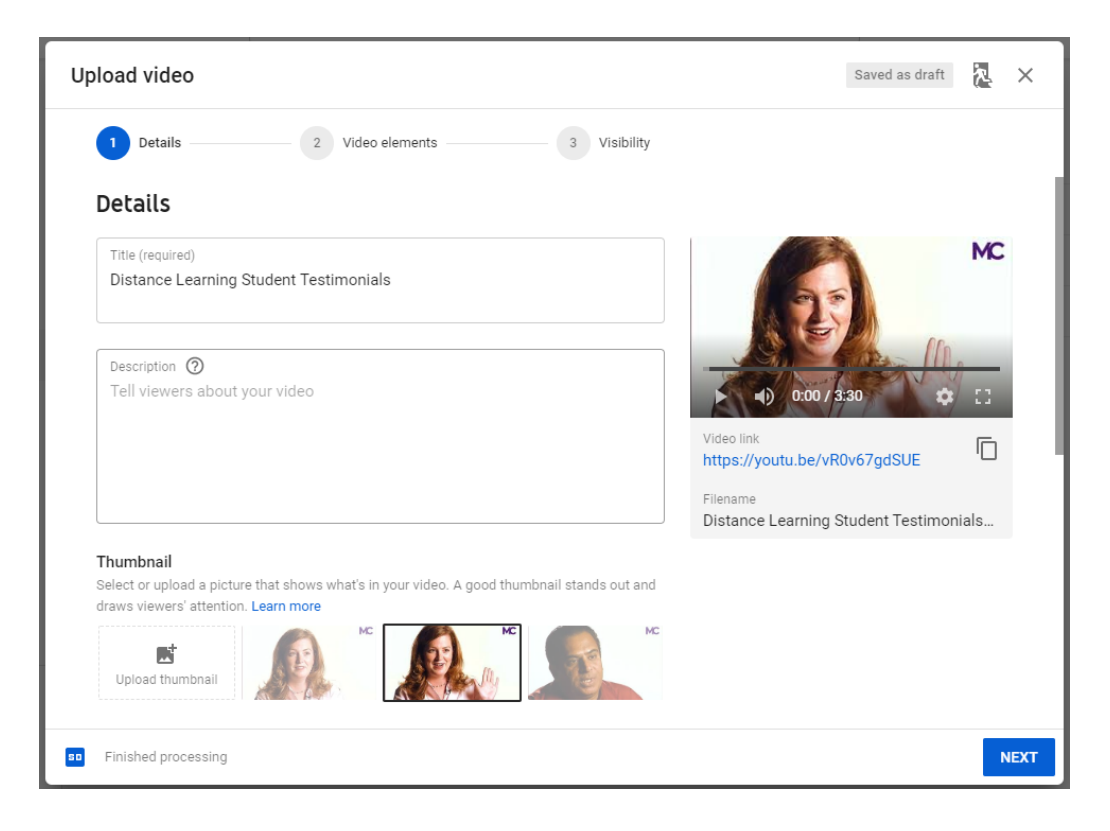

You can add a Description for your video. You can select Thumbnail for your video, or upload your own Thumbnail.

Select Next to go to the next screen. You can skip the Video Elements section by clicking Next.

Under **Visibility**, click on where it says **Publish Now**. Here, you can change the visibility setting for your video. It is strongly recommended that you selected *Unlisted*. You can see the option listed and select what you think is best for your video.

| oload video                                            |              | Saved as draft                         | 2  | >  |
|--------------------------------------------------------|--------------|----------------------------------------|----|----|
| Details     2 Video elements                           | 3 Visibility |                                        |    |    |
| Visibility                                             |              |                                        |    |    |
| Choose when to publish and who can see your video      |              |                                        |    |    |
| Publish now                                            |              |                                        | MC |    |
| Publish your video as soon as it's finished processing | ^            | 901                                    |    |    |
| O Public                                               |              |                                        |    |    |
| Everyone can see your video                            |              |                                        | _  |    |
| Set as instant Premiere 🕥                              |              | •) 0:00 / 3:30                         | 0  |    |
| Unlisted                                               |              | Distance Learning Student Testimonials |    |    |
| Anyone with the video link can see your video          |              | Video link                             | -  |    |
|                                                        |              | https://youtu.be/vR0v67gdSUE           |    |    |
| Only you and people you choose can see your video      |              |                                        |    |    |
|                                                        |              |                                        |    |    |
| Schedule                                               | ~            |                                        |    |    |
| Select a date and time to publish your video           |              |                                        |    |    |
|                                                        |              |                                        |    |    |
| Finished processing                                    |              | BACK                                   | DO | 5  |
| Finished processing                                    |              | BACK                                   |    | DC |

Once you are happy with all your settings, click on **DONE**. You will see a Video Published screen with a link to your video. Click **CLOSE**.

| Video published                  |                               |                           |              | ×      |  |
|----------------------------------|-------------------------------|---------------------------|--------------|--------|--|
| мс<br>3:31                       | Distance Lear<br>Uploaded Feb | ning Student 1<br>7, 2020 | Festimonials |        |  |
| Share a link                     |                               |                           |              |        |  |
| •> <b>f</b>                      | Y                             | 0                         | •            | t.     |  |
| Embed Facebook                   | Twitter                       | Blogger                   | reddit       | Tumblr |  |
| Video link<br>https://youtu.be/v | R0v67gdSUE                    | $\leq$                    |              | 6      |  |
|                                  |                               |                           | I            | CLOSE  |  |

You have now uploaded your video onto YouTube!

Your video will show up in your Channel Videos screen.

| =  | Studio              | Q Search across your channel                                                                     | Q Search across your channel |   |  |  |
|----|---------------------|--------------------------------------------------------------------------------------------------|------------------------------|---|--|--|
|    | MC                  | Channel videos<br>Uploads Live                                                                   |                              |   |  |  |
|    | Your channel        | - Filter                                                                                         |                              |   |  |  |
|    | MCDistanceEducation | Video                                                                                            | Visibility                   | R |  |  |
| 5  | Dashboard           | Distance Learning Student Testimo                                                                | O Unlisted                   | N |  |  |
| D  | Videos              | au description                                                                                   |                              |   |  |  |
| ≡, | Playlists           | Intro to Course Analytics and Repo<br>Add description                                            | O Unlisted                   | N |  |  |
| ıL | Analytics           |                                                                                                  |                              |   |  |  |
| E  | Comments            | Intro to Course Analytics and Repo<br>This video is about the faculty use of<br>course analytics | O Unlisted                   | N |  |  |
|    | Subtitles           | Robin'sTest                                                                                      | O Unlisted                   | N |  |  |